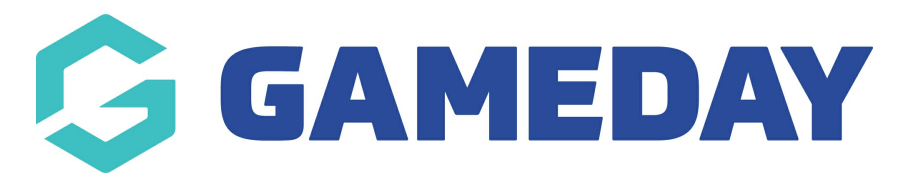

## How do I open my front-end Locator?

Last Modified on 15/11/2023 3:29 pm AEDT

As a Passport administrator, you can open your relevant sport's Locator directly through your organisation database.

**Note**: Depending on which level you open the locator from, you will find that the search results on the locator are reflective of that database level

- Locators opened from a Club level will only return Clubs in the search results
- Locators opened from an Association/League level will only return Associations/Leagues in the search results
- Locators opened from an organisation specifically configured for Program or Course registrations will only return individual Programs or Courses in the search results

**Hint**: You can identify which type of Locator you are looking at by checking the 'type=' value in the locator URL

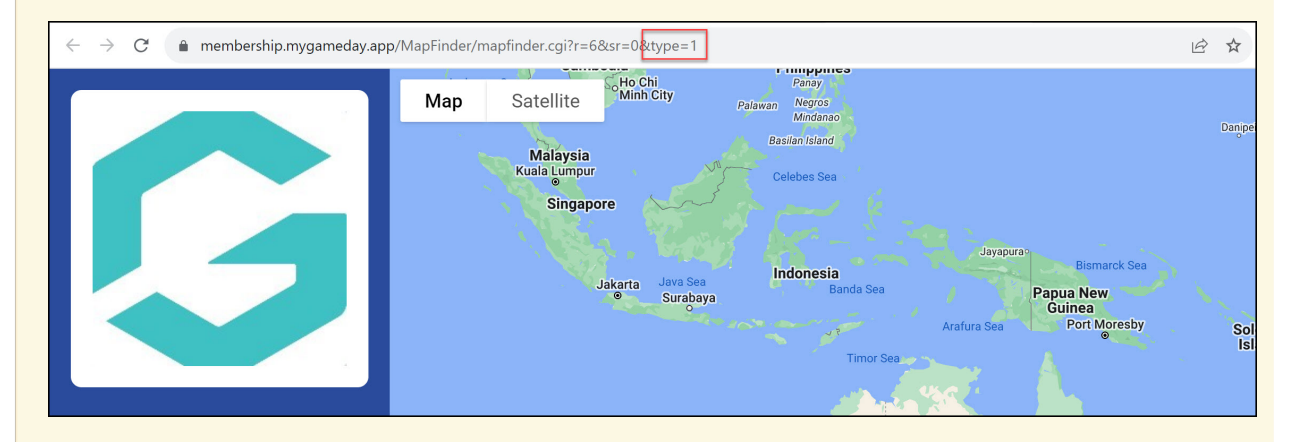

- Club Locators have a **type=1** in the URL
- Association Locators have a **type=2** in the URL
- Program/Course Locators have a **type=3** in the URL

To open your sport's front-end Locator:

1. In the left-hand menu, click **Registrations** > **LOCATOR** 

| G                                        | GAMEDAY 🔇             | 3 |  |
|------------------------------------------|-----------------------|---|--|
| GameDay Passport Training<br>Association |                       |   |  |
|                                          | Dashboard             |   |  |
| 288                                      | Members               | • |  |
| P                                        | Competitions          | • |  |
|                                          | Clubs                 | • |  |
| 92                                       | Teams                 |   |  |
| <u>@</u>                                 | Communications        |   |  |
|                                          | Registrations         | • |  |
|                                          | Payment Configuration |   |  |
|                                          | Products              |   |  |
|                                          | Promo Codes NEW       |   |  |
|                                          | Registration Forms    |   |  |
|                                          | Payment Splits        |   |  |
| Locator                                  |                       |   |  |
| 225                                      | 3 W <u>Q</u> Y        |   |  |
| Members Teams Clubs Comps                |                       |   |  |

2. Click **VIEW LOCATOR** 

| Locator                                                                                                    |  |  |  |
|----------------------------------------------------------------------------------------------------|--|--|--|
| <ul> <li>Details</li> <li>Contacts</li> <li>Locator</li> </ul>                                                                                                    |  |  |  |
| This information is used to populate your sport's postcode locator. It is used to help individuals locate a club or league they would like to join.<br>Please ensure the information you provide here is information you wish to be publically displayed.<br><b>Tip:</b> Ensure you consider carefully what information you provide here.<br>Where you leave a field blank then the details will not appear on the Locator. If there is any information you do not wish to show in the public locator then simply leave that<br>field blank. |  |  |  |
| Organisation Venue and General Details       Venue Name       565 Bourke Street                                                                                                    |  |  |  |

## Your sport's locator will then appear, as shown below:

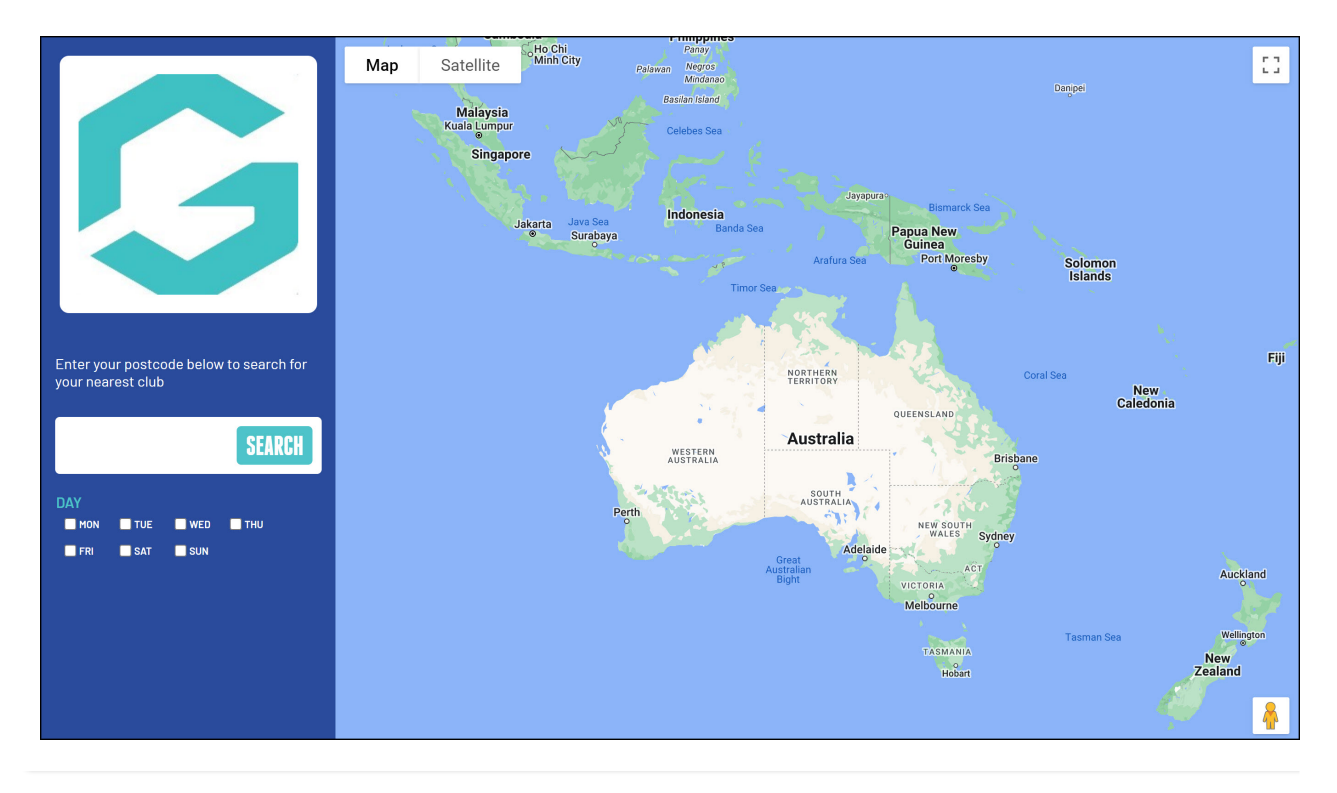